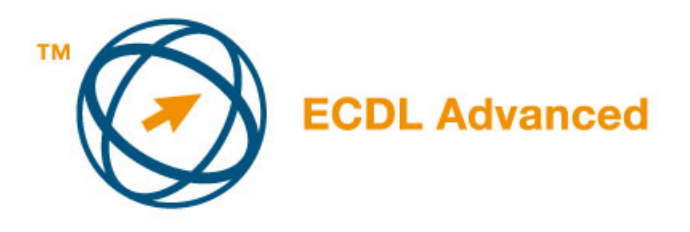

## MODUL AM6

## - PREZENTACIJE - NAPREDNI NIVO -

Ovo je nastavni plan za modul AM6, prezentacije, napredni nivo, koji daje osnovu za praktični ispit iz ovog modula. Nastavni plan je nadogradnja nastavnog plana za ECDL modul 6, prezentacije, verzija 4.0 i prethodne. Viši nivo imenovan za modul AM6 podrazumeva da je kandidat savladao znanje i veštine predviđene nastavnim planom za ECDL modul 6, verzija 4.0 i prethodne.

## **CILJEVI MODULA**

Modul AM6, prezentacije, viši nivo, podrazumeva da kandidat razume osnovne oblasti kada je u pitanju planiranje i dizajn prezentacija. Kandidat će biti u mogućnosti da efektivnije radi u odnosu na osnovni nivo, i da realizuje potencijale koje pruža aplikacija prezentacije. Kandidat bi trebao da bude u mogućnosti da realizuje najveći potencijal alata prezentacije i da izvodi izlazne podatke koristeći napredno formatiranje i layout tehnike, kao i da koristi efekte multimedije. Kandidat će biti u mogućnosti da kreira napredne dijagrame/grafikone i da poboljša prezentaciju koristeći alate crteža i image-a. Kandidat će takođe biti u mogućnosti da kreira i koristi makro naredbe unutar aplikacije prezentacije.

| POGLAVLJE                | OBLAST                       | OZNAKA  | CILJEVI                                                                                                    |
|--------------------------|------------------------------|---------|----------------------------------------------------------------------------------------------------|
| AM 6.1 Značaj<br>dizajna | 6.1.1 Publika<br>i okruženje | 6.1.1.1 | Shvatiti (uzeti u obzir) kako brojnost<br>publike, veličina prostorije,<br>osvetljenost prostorije utiče na<br>planiranje prezentacije- da li je<br>potreban mikrofon i projektor, da li<br>je potrebno uskladiti kontrast<br>između pozadine i podataka radi<br>čitljivosti                                    |
|                          |                              | 6.1.1.2 | Razumeti kako oni kojima je<br>prezentacija namenjena<br>poznaju predmet (sadržaj ) planirane<br>prezentacije kao što je: potreba za<br>prezentovanje(prikazivanje) poruke<br>različito u zavisnosti od godina,<br>nivoa obrazovanja, interesovanja,<br>kulture, potrebne za elementarnim<br>objašnjenjima isl. |
|                          | 6.1.2 Assimilation           | 6.1.2.1 | Shvatiti da publika može                                                                                                    |

|                                |                              | 6.1.2.2            | više naučiti kroz slike, oblike,<br>dijagrame. Shvatiti da u prezentaciji<br>tekst treba da bude<br>praćen(podržan)grafikom. Shvatiti<br>važnost ograničavanja broja detalja<br>u grafičkim i tekstualnim<br>informacijama i upotrebi usklađene<br>šeme zarad poboljšanja jasnosti.<br>Shvatiti kako izbor boje<br>slova, raznolikost boja(broj<br>korišćenih boja)može izazvati<br>različite reakcije publike: promena<br>emotivnih reakcija, udaljavanje od<br>suštine preteranom upotrebom boja.<br>Uzmite u obzir zaslepljujući |
|--------------------------------|------------------------------|--------------------|----------------------------------------------------------------------------------------------------|
|                                | 6.1.3                        | 6.1.3.1            | problema sa bojama.<br>Shvatite važnost koncepta planiranja<br>i dizajna informacija koje se žele<br>preneti prezentacijom: obezbediti da<br>slajdovi prate logički redosled,<br>prilagoditi sadržaj raspoloživom<br>vremenu, održati pažnju slušaoca,<br>voditi računa o vremenskom<br>intervalu dodeljenom svakom slajdu<br>u prezentaciji.                                                                                                    |
| AM6.2 Slajdovi                 | 6.2.1 Podešavanja<br>(Setup) | 6.2.1.1            | Kreirati i sačuvati nov šablon<br>prezentacije sa<br>karakteristikama kao što su:<br>pozadina po sopstvenom izboru,<br>logo, razmak između simbola                                                                                                    |
|                                |                              | 6.2.1.2            | Povezati slajdove, cele prezentacije,<br>sa postojećom prezentacijom                                                                                                    |
|                                |                              | 6.2.1.3            | Ubaciti sadržaj iz word dokumeta u<br>prezentaciju                                                                                                    |
|                                |                              | 6.2.1.4            | Postaviti pozadinu sa usklađenim<br>bojama ( pozadinu sa<br>odgovarajućim kontrastom),<br>sastavom( građom), obrascima –<br>slikama ili simbolima, slike sa<br>odgovarajućim efektima, slajdova u<br>prezentaciji                                                                                                    |
|                                | 6.2.2 Exporting              | 6.2.2.1            | Sačuvati slajdove u gif, jpeg, bmp<br>formatu na odgovarajućoj lokaciji<br>na disku.                                                                                                    |
| AM6.3 Slike, likovi,<br>crteži | 6.3.1 Manipulation           | 6.3.1.1<br>6.3.1.2 | Prebaciti sliku u crtež.<br>Grupisati, razgrupisane crteže u                                                                                                    |
|                                |                              | 6.3.1.3            | slajdu<br>Postaviti sliku, lik, crtež, ispred ili<br>iza, unutar grupisane selekcije                                                                                                    |

| 6.3.2 Efekti                 |                                         | 6.3.1.4 Post<br>hori<br>utvr<br>6.3.1.5 Rasp<br>hori<br>slaid | Postaviti sliku, lik, crtež na slajd<br>horizontalno i/ili vertikalno koristeći<br>utvrđene koordinate                                                                                                    |  |
|------------------------------|-----------------------------------------|---------------------------------------------------------------|----------------------------------------------------------------------------------------------------|--|
|                              |                                         |                                                               | Rasporediti slike, likove, crteže<br>horizontalno, vertikalno u odnosu na<br>slaid                                                                                                    |  |
|                              |                                         | 6.3.1.6                                                       | Izostaviti grafiku u pozadini slajda,<br>slajdovima                                                                                                    |  |
|                              | 6.3.2 Efekti                            | 6.3.2.1                                                       | Primeniti efekat poluprozirnosti na<br>sliku lik crtež                                                                                                    |  |
|                              |                                         | 6322                                                          | Postaviti 3D efekat na crtež                                                                                                    |  |
|                              |                                         | 6.3.2.3                                                       | Postaviti, senku izabrane boje na<br>slici, liku, crtežu                                                                                                    |  |
|                              |                                         | 6.3.2.4                                                       | Primeniti preliv boja, teksturu,<br>(pattern), efekat ispune slikom, na<br>pozadinu crteža u prezentaciji                                                                                                    |  |
| 6                            |                                         | 6.3.2.5                                                       | Preslikati stil sa jednog objekta na                                                                                                    |  |
|                              | 1                                       | drugi                                                         |                                                                                                    |  |
|                              | 6.3.3 Sređivanje slika                  | 1.6.3.3.1                                                     | Promeniti kvalitet boje lika, kao što<br>je: 4bit, 8bit, 24bit                                                                                                    |  |
|                              |                                         | 6.3.3.2                                                       | Iseći i proporcionalno uvećati lik                                                                                                    |  |
|                              |                                         | 6333                                                          | Rotirati sliku preokrenuti sliku                                                                                                    |  |
|                              |                                         | 0.0.0.0                                                       | efekat slike u ogledalu                                                                                                    |  |
|                              |                                         | 6.3.3.4                                                       | Primeniti dostupne efekte kao što<br>su: negativ, zamagljenost,<br>izoštrenost, obojeno staklo,                                                                                                    |  |
|                              |                                         | 6.3.3.5                                                       | ispupčenost itd. na lik<br>Prebaciti format slike u nijanse<br>sive(grevscale), crnobeli format                                                                                                    |  |
|                              |                                         | 6.3.3.6                                                       | Konverzija formata slika u bmp, git<br>jpeg format                                                                                                    |  |
| AM6.4 Dijagrami<br>grafikoni | 6.4.1 Korišćenje<br>dijagrama/grafikona | 6.4.1.1                                                       | Kreirati mešoviti dijagram tipa                                                                                                    |  |
| grankom                      |                                         | 6.4.1.2                                                       | Promeniti tip dijagrama , kao na<br>primer: "linija-stubić" u "linija-<br>stubić na dve ose"                                                                                                    |  |
|                              |                                         | 6.4.1.3                                                       | Promeniti format tipa dijagrama u<br>imenovani stil dijagrama. Promeniti<br>vrstu dijagrama/grafikona za seriju                                                                                                    |  |
|                              |                                         | 6.4.1.4                                                       | podataka u dijagramu/grafikonu<br>Promeniti skalu vrednosti na <i>y osi</i> ,<br>minimalan, maksimalan broj za<br>prikazivanje, glavni interval između                                                                                  |  |
|                              |                                         | 6.4.1.5                                                       | predvidenih brojeva u<br>grafikonu/dijagramu.<br>Postaviti da se vrednosti na <i>z osi</i><br>dijagrama/grafikona prikazuju u<br>stotinama, hiljadama, milionima na<br>skali ose, ne menjajući brojeve u<br>koordinatnoj mreži podataka |  |

<sup>&</sup>lt;sup>1</sup> Za sređivanje slika može biti potrebna upotreba aplikacije za obradu slike

| 6.4.2 Dijagram toka                                                 | 6.4.2.1                                                        | Nacrtati dijagram toka koristeći<br>ugrađenu opciju dijagrama toka,<br>ostale dostupne alate za crtanje                                                                                                    |
|---------------------------------------------------------------------|----------------------------------------------------------------|----------------------------------------------------------------------------------------------------|
|                                                                     | 6.4.2.2                                                        | Promeniti, obrisati oblike korišćene<br>udijagramu toka                                                                                                    |
|                                                                     | 6.4.2.3                                                        | Promeniti tipove veza između oblika<br>u dijagramu toka                                                                                                    |
| AM6.5Multimedijalni 6.5.1 Zvukovi<br>sadržaji /video                | 6.5.1.1                                                        | Umetanje zvuka sa ulaznim stilom<br>animacije, tajmingom za automatsko<br>puštanje                                                                                                    |
|                                                                     | 6.5.1.2                                                        | Umetanje filma sa ulaznim stilom<br>animacije, tajmingom za automatsko<br>puštanje                                                                                                    |
| 6.5.2 Animacije                                                     | 6.5.2.1                                                        | Ubaciti animirane objekte klikom<br>miša, automatski nakon određenog<br>vremena                                                                                                    |
|                                                                     | 6.5.2.2                                                        | Promeniti redosled animacije unutar slajda                                                                                                    |
|                                                                     | 6.5.2.3                                                        | Postaviti automatsko podešavanje<br>tako da simboli, crteži u prezentaciji<br>iščeznu u određenoj boji nakom<br>menjanja slajda                                                                                                    |
|                                                                     | 6.5.2.4                                                        | Animirati elemente dijagrama po<br>nizovima (podataka), kategorijama,<br>elementima u nizu (podataka)                                                                                                    |
| AM6.6 Upravljanje6.6.1 Prikazivanjeprezentacijomslajdova(slideshow) | 6.6.1.1                                                        | Postaviti u sadržaj slajda<br>interaktivne elemente radi<br>navigacije ka drugom slajdu,<br>slajdovima, prezentaciji, fajlu, URL                                                                                                    |
|                                                                     | 6612                                                           | D                                                                                                    |
|                                                                     | 0.0.1.2                                                        | elemenata za navigaciju koji vode<br>ka drugom slajdu, slajdovima,<br>prezentaciji, fajlu, URL                                                                                                    |
|                                                                     | 6.6.1.3                                                        | elemenata za navigaciju koji vode<br>ka drugom slajdu, slajdovima,<br>prezentaciji, fajlu, URL<br>Primeniti ili ukloniti tajming na tok<br>slajdova                                                                                                    |
|                                                                     | 6.6.1.3<br>6.6.1.4                                             | Promeniti osobine interaktivnin<br>elemenata za navigaciju koji vode<br>ka drugom slajdu, slajdovima,<br>prezentaciji, fajlu, URL<br>Primeniti ili ukloniti tajming na tok<br>slajdova<br>Primeniti podešavanje prikazivanja<br>slajdova (slideshow) tako da se<br>prikazuje u petlji, ili da se ne<br>prikazuje u petlji.                                                                                                    |
|                                                                     | 6.6.1.3<br>6.6.1.4<br>6.6.1.5                                  | <ul> <li>Promeniti osobine interaktivnin<br/>elemenata za navigaciju koji vode<br/>ka drugom slajdu, slajdovima,<br/>prezentaciji, fajlu, URL</li> <li>Primeniti ili ukloniti tajming na tok<br/>slajdova</li> <li>Primeniti podešavanje prikazivanja<br/>slajdova (slideshow) tako da se<br/>prikazuje u petlji, ili da se ne<br/>prikazuje u petlji.</li> <li>Primeniti podešavanje tako da se<br/>slajdovi menjaju ručno, da se<br/>menjaju koristeći tajming ako je<br/>korišćen, da se slajd show<br/>prezentuje sa animacijom ili bez.</li> </ul>                                                                                                    |
| 6.6.2 Korisnički<br>slideshow                                       | 6.6.1.3<br>6.6.1.4<br>6.6.1.5<br>6.6.2.1                       | <ul> <li>Promeniti osobine interaktivnin<br/>elemenata za navigaciju koji vode<br/>ka drugom slajdu, slajdovima,<br/>prezentaciji, fajlu, URL</li> <li>Primeniti ili ukloniti tajming na tok<br/>slajdova</li> <li>Primeniti podešavanje prikazivanja<br/>slajdova (slideshow) tako da se<br/>prikazuje u petlji, ili da se ne<br/>prikazuje u petlji.</li> <li>Primeniti podešavanje tako da se<br/>slajdovi menjaju ručno, da se<br/>menjaju koristeći tajming ako je<br/>korišćen, da se slajd show<br/>prezentuje sa animacijom ili bez.</li> <li>Kreirati korisnički slideshow<br/>(prezentacija unutar prezentacije).</li> </ul>                                                                                 |
| 6.6.2 Korisnički<br>slideshow                                       | 6.6.1.3<br>6.6.1.4<br>6.6.1.5<br>6.6.2.1<br>6.6.2.2<br>6.6.2.3 | <ul> <li>Promeniti osobine interaktivnin<br/>elemenata za navigaciju koji vode<br/>ka drugom slajdu, slajdovima,<br/>prezentaciji, fajlu, URL</li> <li>Primeniti ili ukloniti tajming na tok<br/>slajdova</li> <li>Primeniti podešavanje prikazivanja<br/>slajdova (slideshow) tako da se<br/>prikazuje u petlji, ili da se ne<br/>prikazuje u petlji.</li> <li>Primeniti podešavanje tako da se<br/>slajdovi menjaju ručno, da se<br/>menjaju koristeći tajming ako je<br/>korišćen, da se slajd show<br/>prezentuje sa animacijom ili bez.</li> <li>Kreirati korisnički slideshow<br/>(prezentacija unutar prezentacije).</li> <li>Urediti korisnički slideshow.</li> <li>Pokrenuti korisnički slideshow.</li> </ul> |

|                                                    | 6.7.1.2<br>6.7.1.3 | dijagram zasnovan na tabličnom<br>proračunu u slajd i predstaviti ga<br>kao objekat.<br>Ažuriraj,modifikuj podatke<br>linkovane u prezentaciji.<br>Promeni linkovan objekt u slajdu u<br>umetnuti objekt. |
|----------------------------------------------------|--------------------|----------------------------------------------------------------------------------------------------|
|                                                    |                    |                                                                                                    |
|                                                    |                    |                                                                                                    |
|                                                    | 6.7.1.4            | Ubaciti image iz fajla i linkovati image u fajl.                                                                                                    |
| AM6.8 Makronaredbe6.8.1.1Snimanje<br>/dodeljivanje | 6.8.1.1            | Snimiti jednostavnu makronaredbu<br>kao što su: animacijske efekte na<br>image, promena dimenzija<br>nacrtanog objekta, formatiranje<br>teksta.                                                           |
|                                                    | 6.8.1.2            | Pokreni makronaredbu.                                                                                                    |
|                                                    | 6.8.1.3            | Dodeli makronaredbu dugmetu na traci alata (toolbar-u)                                                                                                    |